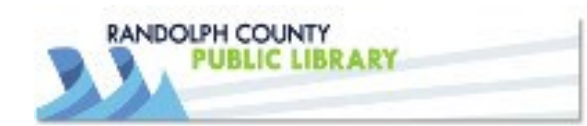

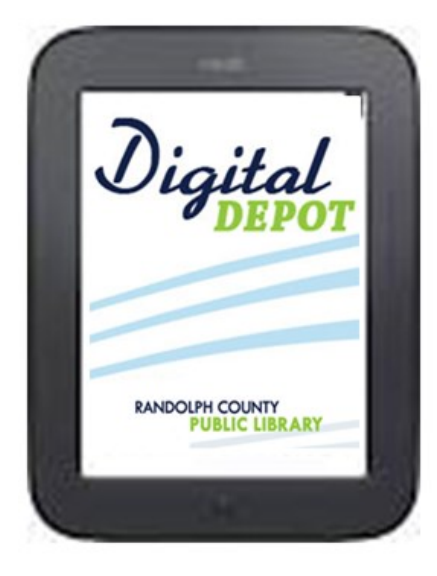

Download eBoooks from the Library onto an e-Ink Nook

www.randolphlibrary.org

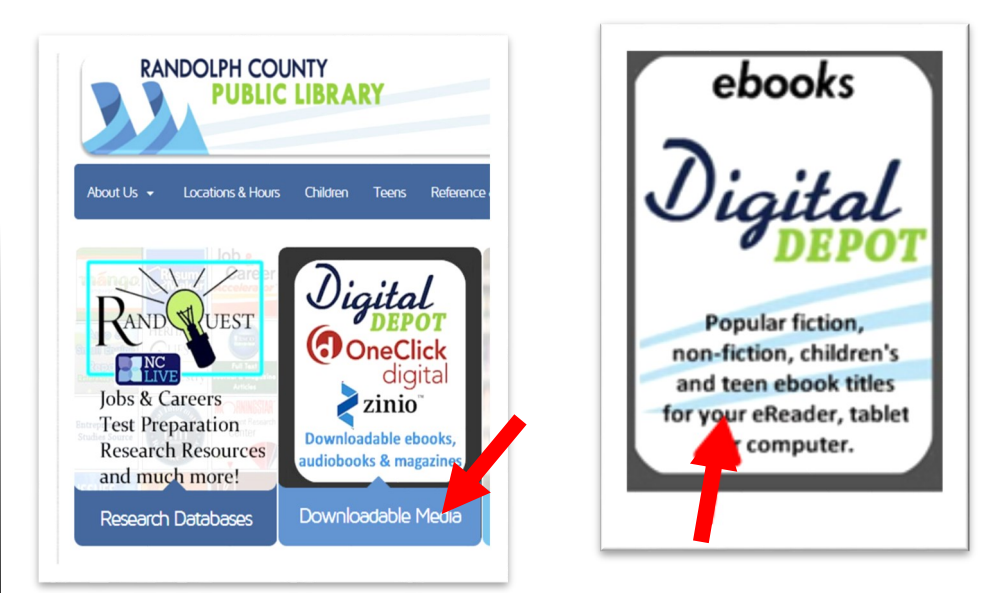

 Log onto the library's website: <u>www.randolphlibrary.org</u> and click on **Downloadable Media**. Then click on **Digital Depot** to get to the library's collection of ebooks.

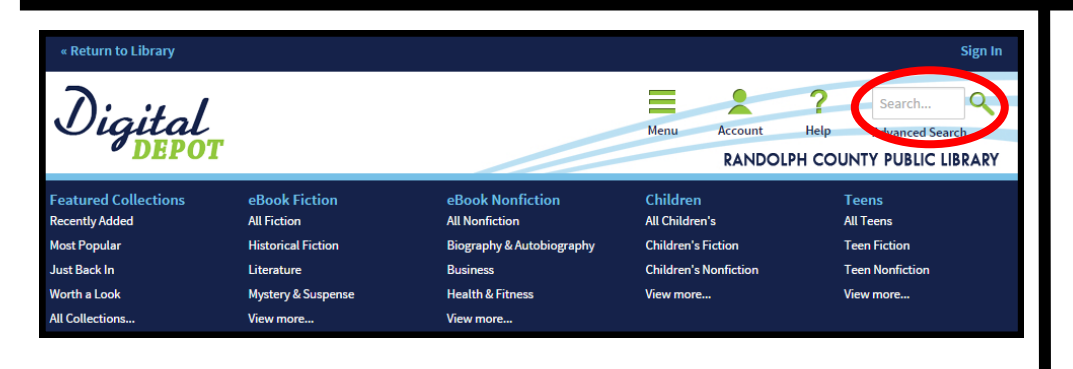

2) Browse or search for an available ebook.

In the next box, note the small book icon in the upper right corner of the book jacket. If the icon is grey, the book is checked out and you may place a hold on it. If the book icon is black, it is available for checkout.

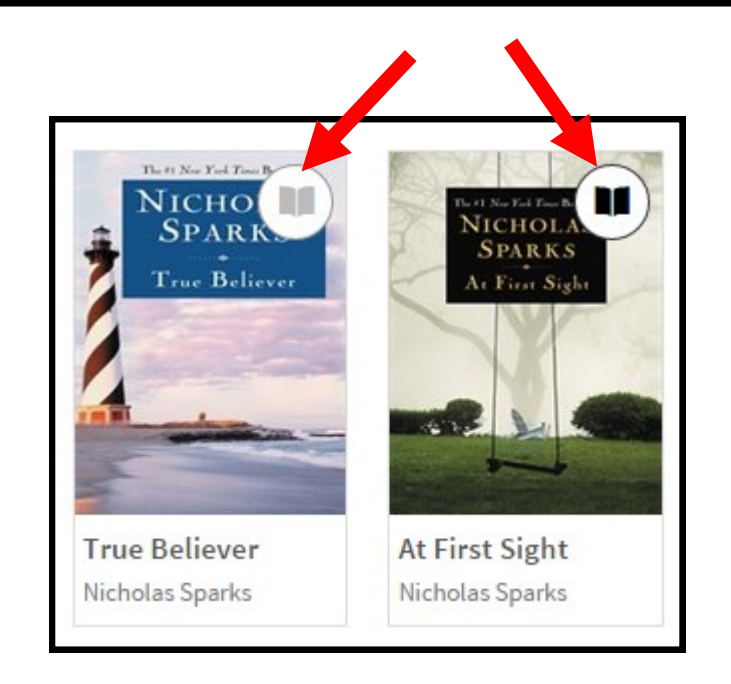

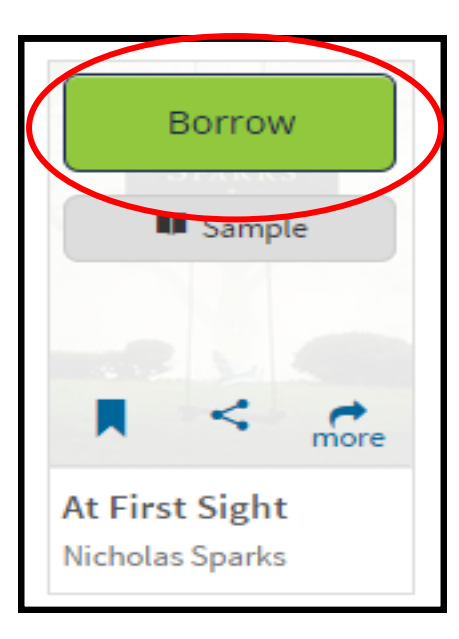

3) Hover over your selection and click Borrow.

| J      | )igital<br>DEPOT             |                 |
|--------|------------------------------|-----------------|
| Enter  | your Library card number and | PIN to sign in. |
| Librar | y card number                |                 |
| PIN    |                              |                 |

Remember my login information on this device.

Sign In

4) Then login with your Library card number and pin (usually the last 4 digits of your telephone number).

**NOTE:** If this is the first time logging in on your device, be sure the "Remember my login" box is checked.

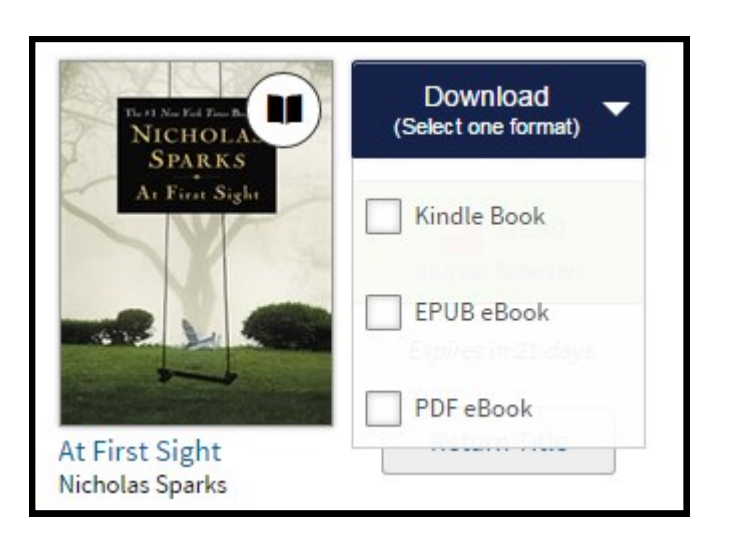

5) Click download and choose 'Kindle Book'. Then click 'Confirm & Download'.

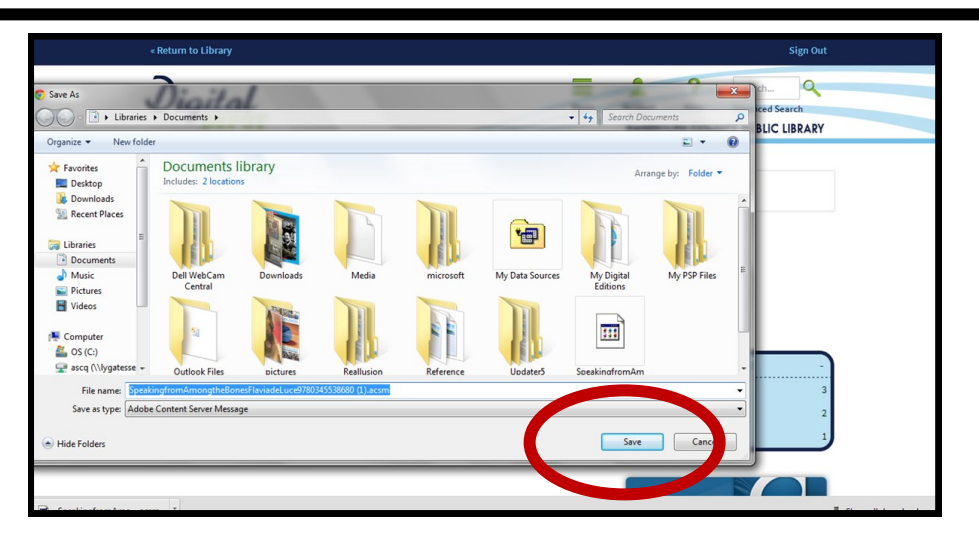

6) On the pop up window, click the 'Save' button. Or an 'Open With' option may appear, if so choose the program Adobe Digital Editions to open the file. (Tip: If you have not already downloaded Adobe Digital Editions, signed up for an Adobe ID, and authorized the program, instructions are given in the next step).

To download **Adobe Digital Editions** for your computer, search for "Adobe Digital Editions Free Download" using your browser's searchbox or go directly to http://www.adobe.com/solutions/ebook/digital-editions/ download.html and select the version for your computer's operating system (Windows or Mac).

7) Locate the saved book file, **right click** on it for a special menu, then click on **"open with"** and choose **Adobe Digital Editions.** Your books should open in Adobe Digital Editions.

8) Now, use your USB cable to connect your Nook to your computer.

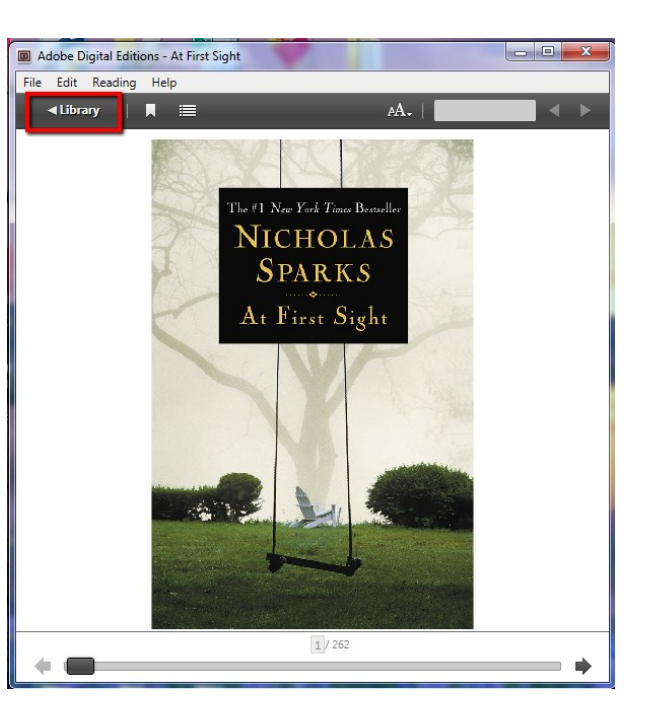

9) Use the **Library** link in the upper left corner of Adobe Digital Editions to go to the Library view showing all the books you have in Adobe Digital Editions.

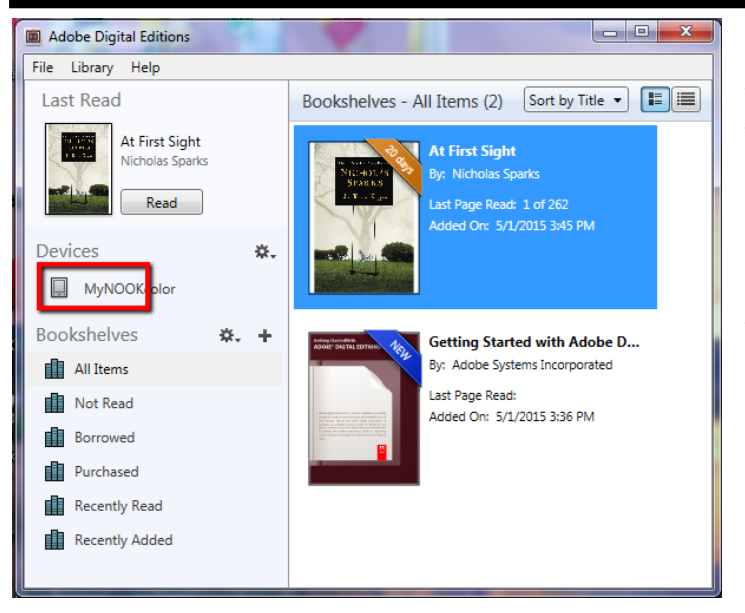

10) Locate the link to your Nook on the left. Drag and drop your book onto the MyNOOK link and your book will be transferred to your device.

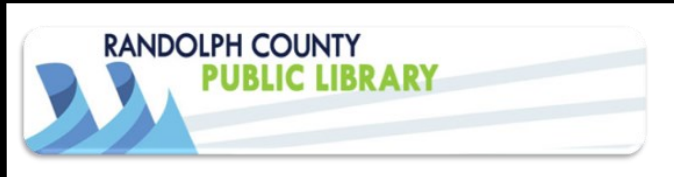

If you need help, you can visit or call the Asheboro Library reference desk at **336-318-6803.** 

If the librarian is unable to help you over the phone, you can make a one on one appointment for help.

You can also visit the library's online help pages at:

http://tinyurl.com/mzm5sye

11) Double click on the MyNOOK icon to be sure your book transferred. Then disconnect your Nook using the eject function of your computer as you would a flash drive. Happy reading!